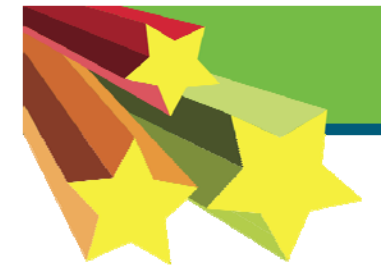

American Heart Association Learn and Live

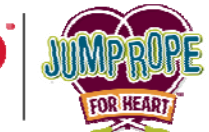

A great way to kick off your fundraising efforts is to Make a Personal Donation. Here's how...

**Step 1:** Log in to your HeartQuarters web page by visiting <u>www.heart.org/jump</u> and click on the button that says '**Login'**. Enter your username and password and click on the <u>Jump Rope For</u> <u>Heart</u> link.

| Step 2: Click on the 'Check Fundraising Progress' tab near the top of the screen.                                                                                                    |                                                                                                    |                                                                                             |
|----------------------------------------------------------------------------------------------------|----------------------------------------------------------------------------------------------------|---------------------------------------------------------------------------------------------|
| WELCOME TO YOUR<br>Heart QUARTERS<br>Need Help? Please contact our Help De at support@charitydynamics.com<br>or call toll-free 877-824-8531 betwe in 8am - 6pm (CST), Mon - Fri.                                                                                                    | ZZ TEST PMA JRFH                                                                                                    | Step 3: Click on the ' <u>Make a</u>                                                        |
| HQ HOME       SEND EMAIL       CHECK FUNDRAISING PROGRESS       EDIT MY PAGE         View Personal Report       Print your Gift History Report from this page! See the link below. <ul> <li>Progress</li> <li>Perso</li> <li>Team</li> <li>\$25.00</li> <li>\$100.00</li> <li>25%</li> <li>PERCENT</li> <li>Top 10 D</li> <li>Mom and</li> </ul> | ke a personal donation<br>nal<br>Dad - \$25.00                                                                        | donation' button<br>the right menu in<br>the gray bar to<br>make your<br>personal donation. |
| Step 4: Enter your first and last name and an Email address.                                                                                                    | *Last<br>Email<br>Street 1<br>treet 2<br>City                                                                         | Edmundson<br>kristina edmundson@he                                                          |
| Step 5: Enter the amount to donate and select the<br><u>'Credit Card'</u> radio button.                                                                                                    | State<br>Zip<br>Recognition Name<br>Example: "In hone rel Jane" or The<br>memory of John"<br>"Amount<br>"Payment Type | 25<br>• Credit                                                                              |
| <b>Step 6:</b> Enter in your billing information.<br>* <i>Make sure you enter in the address where your bank</i><br><i>statements are delivered.</i>                                                                                                    | Billing Information<br>*Credit Card Number<br>*Verification Code<br>*Expiration Date<br>*First Name                   | 123456789<br>111<br>10 v 2013 v<br>Kristina                                                 |
| Step 7: Click 'Process' to make the donation.                                                                                                    | *Last Name<br>*Street 1<br>Street 2<br>*City<br>*State<br>*Zip                                                        | Edmundson 710 2nd Ave Suite 900 Seattle WA 98104                                            |
| <b>CONGRATULATIONS!</b> You should will see your donation in the <b>'Check Fundraising Progress'</b> tab under <b>'Donation History.</b> '                                                                                                    | Process) or <u>cancel</u>                                                                                             |                                                                                             |
| americanheart.org/jump<br>americanheart.org/jump<br>s am - 6 pm (Central Time), Mon - Fri.                                                                                                    |                                                                                                    |                                                                                             |